Pfälzische Rechtsanwaltskammer Zweibrücken

Zweibrücken, den 01. April 2022

## Einführung der elektronischen Kostenmarke zum 1. April 2022

Liebe Kolleginnen, liebe Kollegen,

das rheinland-pfälzische Ministerium der Justiz hat uns mit Schreiben vom 30.03.2022 darüber informiert, dass ab dem 01.04.2022 bei den rheinland-pfälzischen Staatsanwaltschaften und Gerichten für die Zahlung von Gerichtskosten und Kosten in Justizverwaltungsangelegenheiten die elektronische Kostenmarke als Zahlungsmittel zur Verfügung steht.

Nähere Einzelheiten zur elektronischen Kostenmarke und insbesondere zu den Verfahren, für welche das bargeldlose Zahlungsverfahren vorgesehen ist, sowie Anleitungen zum Erwerb der elektronischen Kostenmarken können Sie dem beigefügten Schreiben des Ministeriums nebst Anlagen entnehmen.

Mit freundlichen kollegialen Grüßen PFÄLZISCHE RECHTSANWALTSKAMMER

JR Dr. Seither Präsident

Impressum:

Pfälzische Rechtsanwaltskammer Zweibrücken Körperschaft des öffentlichen Rechts, vertreten durch ihren Präsidenten Adresse: Landauer Str. 17, 66482 Zweibrücken Telefon: 06332/8003-0, Telefax: 06332/800319 E-Mail: zentrale@rak-zw.de, Internet: www.rak-zw.de

<u>Redaktion:</u> Rechtsanwältin Dunja Jahnke, Geschäftsführerin

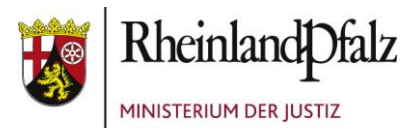

- per E-Mail -Ministerium der Justiz Rheinland-Pfalz | Postfach 32 60 | 55022 Mainz

Notarkammer Koblenz Hohenzollernstraße 18 56068 Koblenz

Notarkammer Pfalz Schlossplatz 11a 66482 Zweibrücken

Rechtsanwaltskammer für den Oberlandesgerichtsbezirk Koblenz Rheinstraße 24 56068 Koblenz

Pfälzische Rechtsanwaltskammer Zweibrücken Landauer Straße 17 66482 Zweibrücken

Ernst-Ludwig-Straße 3 55116 Mainz Zentrale Kommunikation: Telefon 06131 16-0 Telefax 06131 16-4887 Poststelle@jm.rlp.de www.jm.rlp.de

30. März 2022

Mein Aktenzeichen Ihr Schreiben vom 1515E-0085 Bitte immer angeben!

Ansprechpartner/-in / E-Mail

Telefon / Fax

## Einführung der elektronischen Kostenmarke zum 1. April 2022

Sehr geehrte Damen und Herren,

in Anbetracht der stetig zunehmenden Digitalisierung und der Ausweitung des elektronischen Rechtsverkehrs möchte die rheinland-pfälzische Landesjustiz ihren Zahlungspartnern eine zeitgemäße, komfortablere und insbesondere medienbruchfreie Zahlungsmöglichkeit anbieten. Daher können Sie ab dem 1. April 2022 bei den rheinlandpfälzischen Staatsanwaltschaften und Gerichten für die Zahlung von Gerichtskosten

1/3

Kernarbeitszeiten 09:30 - 12:00 Uhr 14:00 - 15:00 Uhr Freitag: 09:30 - 12:00 Uhr

Verkehrsanbindung Bus ab Mainz-Hauptbahnhof Linie 6 bis Haltestelle Bauhofstraße Parkmöglichkeiten Schlossplatz, Rheinufer für behinderte Menschen: Diether-von-Isenburg-Straße

Die Datenschutzerklärung zur Informationspflicht nach Artikel 13 und 14 der Datenschutz-Grundverordnung (DSGVO) und des Landesdatenschutzgesetzes finden Sie auf der Startseite des Internetauftritts des Ministeriums der Justiz: https://jm.rlp.de/de/startseite/ (Ziffern I., II., III. und VIII.). Auf Wunsch übersenden wir diese Informationen auch in Papierform.

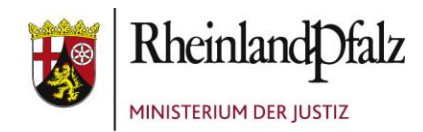

und Kosten in Justizverwaltungsangelegenheiten die elektronische Kostenmarke als Zahlungsmittel verwenden.

Dieses bargeldlose Zahlungsverfahren ist in erster Linie als Zahlungsmittel für eilbedürftige Verfahren vorgesehen, in denen eine Vorwegleistungspflicht besteht. Bisher wurden hierfür oftmals im elektronischen Rechtsverkehr nicht einsetzbare Zahlungsmöglichkeiten wie der Verrechnungsscheck oder der Gerichtskostenstempler genutzt. Eine Zahlung mit der elektronischen Kostenmarke ist indes nicht für Forderungen geeignet, die aufgrund einer gerichtlichen Kostenrechnung durch Überweisung zu einem vorgegebenen Kassenzeichen zu bezahlen sind.

Abweichend von den Regelungen in anderen Bundesländern können elektronische Kostenmarken in Rheinland-Pfalz **nicht** für die Zahlung von Geldbeträgen nach § 1 Abs. 1 EBAO und Geldauflagen nach § 18 Abs. 1 EBAO genutzt werden.

Die elektronischen Kostenmarken können Sie ohne vorherige Registrierung auf dem Justizportal des Bundes und der Länder (<u>https://justiz.de/kostenmarke/index.php</u>) über einen anwenderfreundlichen Webshop erwerben. Die Höhe des einzuzahlenden Geldbetrages und die Zahl der zu erwerbenden elektronischen Kostenmarken sind dabei frei wählbar. Als Zahlungsarten stehen den Käuferinnen und Käufern die Zahlung per Kreditkarte oder per Überweisung zur Verfügung. Nach Abschluss des Bezahlvorgangs erhalten die Käuferinnen und Käufer eine Quittung mit einer Kostenmarkennummer als Sofortausdruck oder als PDF-Datei. Sofern als Zahlungsart, "Überweisung" ausgewählt wird, kann es einige Tage dauern, bevor die Kostenmarke als bezahlt gilt und eingesetzt werden kann. Denn es muss erst abgewartet werden, bis der überwiesene Betrag der Justiz gutgeschrieben worden ist. Zahlungen per Kreditkarte gelten hingegen sofort als bezahlt. Die für eine Zahlung via Kreditkarte anfallenden Transaktionsgebühren werden von der Justiz getragen.

Jede elektronische Kostenmarke verfügt über eine eindeutige Kostenmarken-Nummer. Anhand eines Ausdrucks der Quittung oder mit der entsprechenden PDF-Datei, aber auch durch die bloße Angabe der Kostenmarken-Nummer auf einem Schriftsatz können die Käuferinnen und Käufer bei den rheinland-pfälzischen Staatsanwaltschaften und

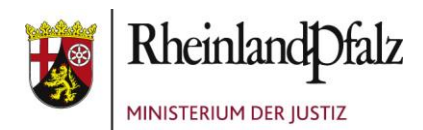

Gerichten nachweisen, dass sie den angegebenen Geldbetrag tatsächlich bereits an die Justiz gezahlt haben. Im Bedarfsfall können zudem auch spontan im Gericht mithilfe eines Smartphones oder Tablets unter Nutzung der Kreditkartenfunktion elektronische Kostenmarken erworben werden.

Als Hilfestellung habe ich diesem Schreiben bebilderte Anleitungen zum Erwerb von elektronischen Kostenmarken beigefügt. Diese finden Sie auch auf der Seite des Justizportals Nordrhein-Westfalen (<u>https://www.justiz.nrw.de/JM/doorpage\_online\_verfahren\_projekte/projekte\_fuer\_partner\_der\_justiz/elektronische\_kostenmarke/index.php</u>).

Die elektronischen Kostenmarken können Sie bereits jetzt für Zahlungen an die Justiz der Länder Baden-Württemberg, Bremen, Niedersachsen, Nordrhein-Westfalen und Schleswig-Holstein verwenden.

Mit freundlichen Grüßen Im Auftrag

gez. Dr. Benjamin Schmorleiz

## Anhang:

Anleitung\_Erwerb\_per\_Kreditkarte.pdf Anleitung\_Erwerb\_per\_Überweisung.pdf Zum Aufruf des Justizportals öffnen Sie bitte den Internetexplorer und geben in der Adresszeile folgende URL ein: http://www.kostenmarke.justiz.de

Sie befinden sich nun direkt auf der Startseite des Justizportals zum Erwerb von Elektronischen Kostenmarken.

| Rews, E-Mail und Shoppi 🗙 🖉 Justizportal des B |                                                                                                    | 0 - 0 ×                |
|------------------------------------------------|----------------------------------------------------------------------------------------------------|------------------------|
| ← → C ☆ Sicher   https://justiz.de/kos         | termarke/index.php                                                                                                    | x 📬 i                  |
| # Apps G Google G Google Bilder D YouTe        | ube 🞽 JIMDO 🞽 ric-urt Websete 👼 GMX Login - ganz e                                                                                   | Weitere Lesezeichen    |
| <b>A</b> .                                     | Justizportal des Bundes und der Länder                                                                                               |                        |
| D.C.                                           | Sie sind hier: Startseite » Elektronische Kostenmarke                                                                                |                        |
| Aktuelles                                      | Elektronische Kostenmarke<br>Auf dieser Seite können Sie Elektronische Kostenmarken kaufen.                                          |                        |
| Bund/Länder                                    | Bitte beachten Sie: Diese Kostenmarken sind derzeit nur in Nordrhein-Westfalen gültig                                                |                        |
| Elektronischer<br>Rechtsverkehr                | Nähere Informationen zu dem Verfahren der Elektronischen Kostenmarke finden Sie unter Projektbeschreibung Elektronische Kostenmarke. |                        |
| Bekanntmachungen                               |                                                                                                    |                        |
| Onlinedienste                                  | Anzahl                                                                                                    |                        |
| Verzeichnisse                                  |                                                                                                    |                        |
| Formulare                                      | Betrag pro Kostenmarke:                                                                                                    |                        |
| Orts-/Gerichtsverzeichnis                      |                                                                                                    |                        |
| Europa                                         | In Warenkorb legen                                                                                                    |                        |
| Justizministerkonferenz                        |                                                                                                    |                        |
| E-Justice-Rat                                  |                                                                                                    |                        |
| Bund-Länder-Kommission                         | C Aktueller Warenkorb                                                                                                    |                        |
| Suche                                          | Anzahl Einzelbetrag Gesamtbetrag                                                                                                    |                        |
| Q                                              | 1 10,00 EUR 10,00 EUR ändern entfernen                                                                                               |                        |
|                                                | 1 20,00 EUR 20,00 EUR anderm entfermen                                                                                               |                        |
|                                                | Summe aller Kostenmarken: 30,00 EUR                                                                                                  |                        |
|                                                | zur Kasse Warenkorb leeren                                                                                                    | nach oben              |
| # # 🗎 🤤 💽 🕂                                    |                                                                                                    | ^ (1) ♥ DEU 28.07.2018 |

Sie haben hier die Möglichkeit, über die **Warenkorbfunktion** in einem Erwerbsvorgang eine oder mehrere Kostenmarken auch unterschiedlicher Beträge zu erwerben (max. 500 Kostenmarken bis zu einem Gesamtbetrag von 500.000,- €).

Sie können den Warenkorb in diesem Erwerbsvorgang bis zu den vorgenannten Höchstgrenzen beliebig füllen, verändern oder entleeren. Wenn Sie Ihre Auswahl dann endgültig getroffen haben, haben Sie über den Button "zur Kasse" die Möglichkeit, sich für eine Zahlungsart zu entscheiden. Sie können den Gesamtbetrag für den Erwerb der Kostenmarke(n) entweder per Überweisung oder per Kreditkarte zahlen.

| V Rews, E-Mail und Shopp: ×             | лав: x 🔽                                                                                                    | θ - σ ×                          |
|-----------------------------------------|----------------------------------------------------------------------------------------------------|----------------------------------|
| ← → C ☆ Sicher   https://justiz.de/kost | enmarke/index.php                                                                                                    | r 🌇 :                            |
| 🗰 Apps Ġ Google 🌀 Google Bilder 📧 YouTu | be 🕌 JMDO 🕍 ric-art Webseite 🔤 GMX Login - ganz ei                                                                                                    | Ueitere Lesezeichen              |
|                                         | Justizportal des Bundes und de<br>Sie sind hier: Startseite » Elektronische Kostenmarke                                                                                                    |                                  |
| Aktuelles                               | Elektronische Kostenmarke                                                                                                    |                                  |
| Bund/Länder                             |                                                                                                    |                                  |
| Elektronischer<br>Rechtsverkehr         | Bitte beachten Sie: Diese Kostenmarken sind derzeit nur in Nordrhein-Westfalen gultig.<br>Nähere Informationen zu dem Verfahren der Elektronischen Kostenmarke finden Sie unter Projektbeschreibung Elektronische Kostenmarke. |                                  |
| Bekanntmachungen                        |                                                                                                    |                                  |
| Onlinedienste                           | Anzahl:                                                                                                    |                                  |
| Verzeichnisse                           |                                                                                                    |                                  |
| Formulare                               | Betrag pro Rostenmarke.                                                                                                    |                                  |
| Orts-/Gerichtsverzeichnis               |                                                                                                    |                                  |
| Europa                                  | In Warenkorb legen                                                                                                    |                                  |
| Justizministerkonferenz                 |                                                                                                    |                                  |
| E-Justice-Rat                           | A Letter Han Mannahash                                                                                                    |                                  |
| Bund-Lander-Kommission                  | Aktueller warenkord                                                                                                    |                                  |
| Suche                                   | Anzahl Einzelbetrag Gesamtbetrag                                                                                                    |                                  |
|                                         | 1 10,00 EUR 10,00 EUR andem entifernen                                                                                                    |                                  |
|                                         | 1 20,00 EUR 20,00 EUR ändem entfernen                                                                                                    |                                  |
|                                         | Summe aller Kostenmarken: 30,00 EUR                                                                                                    |                                  |
|                                         | zur Kasse Warenkorb leeren                                                                                                    | nach oben                        |
| # # 🛢 C 🚺 🖤                             |                                                                                                    | ^ ¢i) ♥ DEU 1426<br>28.07.2018 € |

Die Zahlungsart Kreditkarte kann hier ausgewählt werden.

| 🖉 👎 News, E-Mail und Shoppi 🗙 🖉 Justizportal des Bunde | е - е х                                                                                                    |
|--------------------------------------------------------|----------------------------------------------------------------------------------------------------|
| ← → C ☆ Sicher   https://justiz.de/kostenn             | arko/index.php                                                                                                    |
| Apps G Google G Google Bilder D YouTube                | 🖌 JMOO 🕌 ric-at Websele 🔤 GKK Login – ganz e                                                                                                    |
| Aktuelles                                              | - Aktueller Warenkorb                                                                                                    |
| Bund/Länder                                            |                                                                                                    |
| Elektronischer<br>Rechtsverkehr                        | Anzahl Einzelbetrag Gesamtbetrag                                                                                                    |
| Bekanntmachungen                                       | 1 10,00 EUR 10,00 EUR                                                                                                    |
| Onlinedienste                                          | 1 20.00.EUP 20.00.EUP                                                                                                    |
| Verzeichnisse                                          |                                                                                                    |
| Formulare                                              | Summe aller Kostenmarken: 30,00 EUR Warenkorb bearbeiten                                                                                                    |
| Orts-/Gerichtsverzeichnis                              |                                                                                                    |
| Europa                                                 |                                                                                                    |
| Justizministerkonferenz                                | Auswahl der Zahlungsart                                                                                                    |
| E-Justice-Rat                                          | Bitte wählen Sie die Zahlungsart:                                                                                                    |
| Bund-Länder-Kommission                                 |                                                                                                    |
|                                                        | Uberweisung                                                                                                    |
| Suche                                                  | * Kreditkarte                                                                                                    |
|                                                        | Hinweis zur Zahlungsart Überweisung                                                                                                    |
|                                                        | Bei der Zahlungsart Überweisung kann es mehrere Tage dauern, bevor die Zahlung bei der Justiz eingeht und die Kostenmarke/-n als bezahlt gilt/gelten. Die Kostenmarke/-n kann/können zwar direkt bei Gericht bzw. einer Justizbehörde eingereicht werden, jedoch wird das Verfahren erst nach Zahlungseingang bearbeitet. |
|                                                        | Wenn Sie über den Zahlungseingang bei der Justiz unterrichtet werden möchten, können Sie hier Ihre E-Mail-Adresse angeben.                                                                                                    |
|                                                        | E-Mail-Adresse (optional):                                                                                                    |
|                                                        | Bitte beachten Sie: Bei Angabe einer falschen E-Mail-Adresse kann keine Benachrichtigung über den Zahlungseingang erfolgen.                                                                                                    |
|                                                        | Hinweis zur Zahlungsart Kreditkarte                                                                                                    |
|                                                        | Zur Eingabe Ihrer Kreditkartendaten und Abwicklung der Zahlung werden Sie auf die Website des externen Dienstleisters GiroSolution weitergeleitet.                                                                                                    |
|                                                        | Zahlungen per Kreditkarte gelten als sofort bezahlt. Das Gericht bzw. die Justizbehörde kann sofort nach Erhalt der Kostenmarke/-n die Arbeit aufnehmen.                                                                                                    |
|                                                        | Relle Sie würsenberg, dass auf der Kreditikertenskrecheune Ihr einenen Coschöffe, oder Aktenzeichen erscheist, können Sie an hier ensehen.                                                                                                    |
| = H 🚍 😑 💁                                              | ■ 1000 H = 10 / 10 / 10 / 10 / 10 / 10 / 10 / 10                                                                                                    |

Die Zahlungsart wird Ihnen nachfolgend näher erläutert:

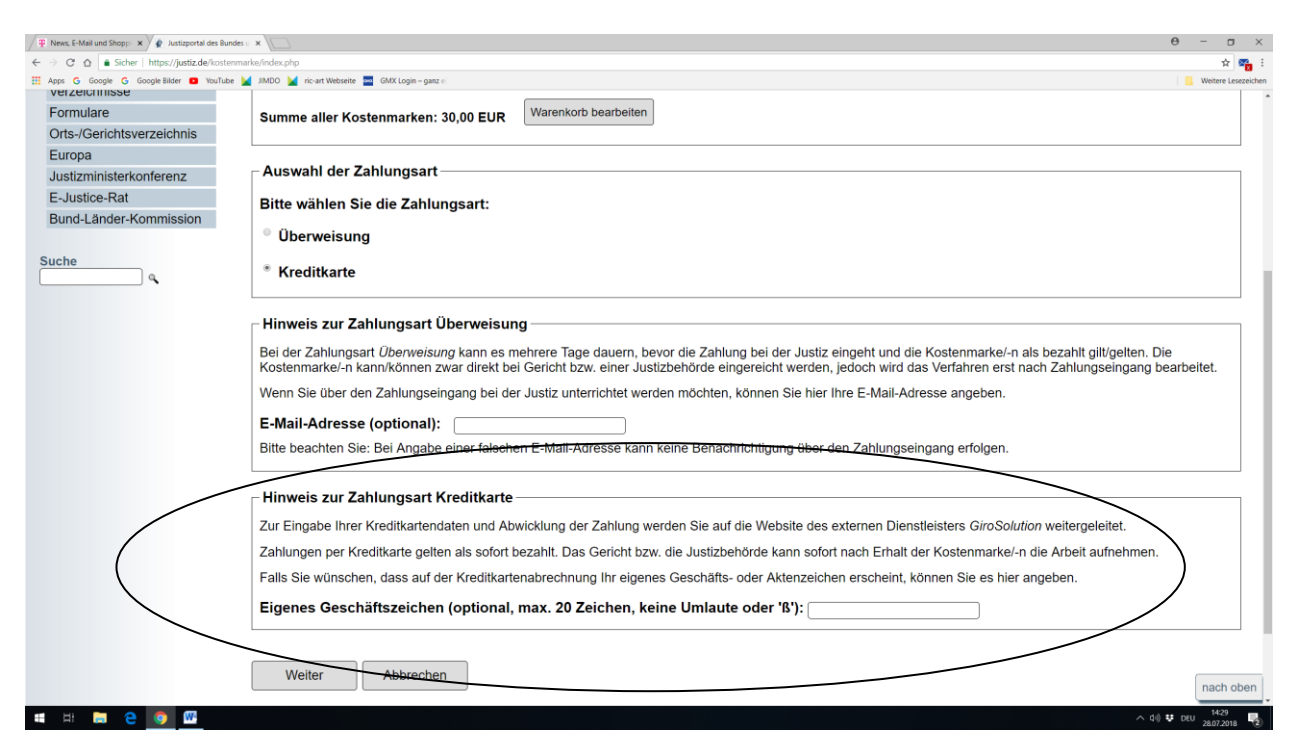

Stand: Juli 2018

Bei der Zahlung per Kreditkarte entstehen keine externen Gebühren.

Sie haben die Möglichkeit ein eigenes Geschäfts- oder Aktenzeichen anzugeben. Dieses erscheint dann in Ihrer späteren Kreditkartenabrechnung.

Nach Betätigung des Button "Weiter" wird Ihnen nochmals der Kauf der Kostenmarken mit der eindeutigen Rechnungs-Nr. und der zu zahlende Gesamtbetrag angezeigt.

| 🖉 News, E-Mail und Shoppi 🗙 🎦 GiroCheckout Online Payl 🗴                                                                                 |                                                                                   |                                                                                                    |                                |           |   | Θ – σ ×                 |
|----------------------------------------------------------------------------------------------------|-----------------------------------------------------------------------------------|----------------------------------------------------------------------------------------------------|--------------------------------|-----------|---|-------------------------|
| ← → C ☆ Sicher   https://pay.girocheckout.de/v1/paypag                                                                                   | e/de/TKGbvmgEGJ2McDqpm1HLtr4ID_N1az88GJ2BGa_VMdzgr                                | JEJCUWAtl1Vk77kD22vS0XIVYJn7VgcGMwhgTxbA                                                                   |                                |           |   | 🖈 🌇 i                   |
| 👯 Apps G Google G Google Bilder 🖸 YouTube 🕍 JIMDD 🎽                                                                                      | ric-art Webseite 🔤 GMX Login – ganz 🗉                                             |                                                                                                    |                                |           |   | Weitere Lesezeichen     |
| Wir verwenden Cookles, um Ihnen das beste Nutzererlebnis bleten zu können. Wenn Sie fo<br>Hier erfahren Sie alles zum Thema Datenschutz. | rtfahren, diese Seite zu verwenden, nehmen wir an, dass Sie damit einwerstanden : | ind.                                                                                                    |                                |           |   | Akzeptieren             |
|                                                                                                    | Ministerium der Justiz des La                                                     | andes Nordrhein-Westfalen:                                                                                 | : Bezahlseite                  | Sprache - |   |                         |
| $\langle$                                                                                                    | Rechnung Nr. RNRXY47BG2777G5, Kauf von                                            | 2 elektronischen Kostenmarken                                                                              | I.                             |           |   |                         |
|                                                                                                    | Transaktionsinformation                                                           | Zahlungsarten                                                                                              |                                |           |   |                         |
| $\subset$                                                                                                    | EUR 30,00                                                                         | Kreditkarte                                                                                                | Zurück zum Shop                | Weiter    |   |                         |
|                                                                                                    | Verweide gewale<br>Justiz RNRXY47BG2777G5                                         |                                                                                                    |                                |           |   |                         |
|                                                                                                    |                                                                                   |                                                                                                    |                                |           |   |                         |
|                                                                                                    | Ministerium der Justiz des L                                                      | Zahlungsempfänger:<br>andes Nordrhein-Westfalen - Martin-Luther-Platz 40 - DE-4<br>Impressum - Datenschutz | 10212 Düsseldorf - Deutschland |           |   |                         |
| a H 🚍 😋 🧑 🚾                                                                                                    |                                                                                   |                                                                                                    |                                |           | 1 | \ \$0) ♥ DEU 28.07.2018 |

Sie haben hier die Möglichkeit, auch wieder zum Shop zurückkehren und einen neuen Einkauf vornehmen.

Sollte der Kauf aber fortgesetzt und die Zahlung gewünscht sein, wählen Sie das Feld "Kreditkarte" aus und drücken den Button "Weiter".

Nach Betätigung des Button "Weiter" werden Sie auf die Seite des Kreditkartenservice-Unternehmens weitergeleitet.

| P News, E-Mail und Shops: x D Zahlungsdaten x                                                                                  | θ - σ ×                    |
|----------------------------------------------------------------------------------------------------|----------------------------|
| 🗲 🔅 🧭 🕐 🍙 Sicher   https:// <i>credit.card.girocheckout.de</i> /web-ap//de/R.po?n=NDI/C47molq6HcDH/xGSJEpV/RSvqI880D/5dst3AMZC | x 🦏 i                      |
| 🔣 Apps 💪 Google Bilder 🧧 VouTube 🔛 JIMDO 🔛 ric-art Websette 🧮 GMX Login – ganz =                                               | 🧧 Weitere Lesezeichen      |
|                                                                                                    |                            |
|                                                                                                    |                            |
| VISA De Elektronische Kosternanzke der Justz                                                                                   |                            |
|                                                                                                    |                            |
| Zablungsdaten                                                                                                    |                            |
| Betrag 30.00 EUR                                                                                                    |                            |
| Kauddaum 26.07.2018.14.31.22                                                                                                   |                            |
| Handier Ministerium der Justic des Landes Nordheins Westfalen (DE)                                                             |                            |
| Karleninhabei Mustemann                                                                                                    |                            |
| Katennumer 000000000                                                                                                    |                            |
| Oulig Se                                                                                                    |                            |
| Extensionmer                                                                                                    |                            |
| OK Abbrechen                                                                                                    |                            |
|                                                                                                    |                            |
| Verified by Material Staterial                                                                                                 |                            |
|                                                                                                    |                            |
|                                                                                                    |                            |
|                                                                                                    |                            |
|                                                                                                    |                            |
|                                                                                                    |                            |
|                                                                                                    |                            |
|                                                                                                    |                            |
|                                                                                                    |                            |
|                                                                                                    |                            |
|                                                                                                    |                            |
|                                                                                                    |                            |
|                                                                                                    |                            |
|                                                                                                    |                            |
|                                                                                                    |                            |
|                                                                                                    |                            |
|                                                                                                    | 1431                       |
|                                                                                                    | ^ ) ♥ DEU 28.07.2018 2</td |

Bitte tragen Sie hier nachfolgend Ihre Kartendaten ein.

Nach der Indentifizierung bei Ihrer kartenherausgebenden Bank werden Sie im nächsten Schritt auf die Webseite für den Erwerb der Elektronischen Kostenmarke zurückgeleitet und über die Reservierung des Betrages für den Kauf informiert. Falls Sie damit einverstanden sind, dass der Rechnungsbetrag Ihrem Kreditkartenkonto belastet wird, bestätigen Sie dies bitte mit dem Button "Kostenmarke endgültig abrufen und bezahlen".

|                                                                                                    | - a x                |
|----------------------------------------------------------------------------------------------------|----------------------|
| Apple (a) experte (b) experte     Apple (a) experte     Apple (a) experte </th <th>x 🐴</th>                                                                                                    | x 🐴                  |
| Justizportal des Bundes und der Länder         Sie der Mite:       Statstelle                                                                                                    | 🦉 Weitere Lesezeiche |
| Sie sind hie:       Startsele * Elektronische Kostenmarke * Zahlungsvorgang effolgreich         Aktuelles       Elektronische Kostenmarke         Bundul.änder       Die Reservierung des Rechnungsbetrages wurde erfolgreich durchgeführt.         Anzahl Kostenmarken:       2         Bekanntanchungen       Onlinediensie         Onlinediensie       Schaftfäche Ihre Elektronischen Kostenmarken ab.         Verzeichnisse       Fails Sie damit einverstanden sind, dass der Rechnungsbetrag Ihrem Kreditkartenkonto belastet wird, so rufen Sie bitte durch einen Klick auf or<br>Schaftfäche Ihre Elektronischen Kostenmarken ab.         Verzeichnisse       Ansonsten wird die Reservierung in Kürze wieder storniert.         Kostenmarken endgültig abrufen und bezahler)       Abbrechen         Justzministerkonterenz       Startsele   Übersicht   Impressum   Rechtliche Hinweise   Kontakt.         Startsele   Übersicht   Impressum   Rechtliche Hinweise   Kontakt.       ServiceCenter                                                                                                    |                      |
| Aktuelies       Die Reservierung des Rechnungsbetrages wurde erfolgreich durchgeführt.         BundLänder       Ektronischer         Ektronischer       Rechnungsbetrage         Bekanntmachungen       Onlinediensie         Onlinediensie       Schaftläche thre Elektronischen Kostenmarken ab.         Verzeichnisse       Ansonsten wird die Reservierung in Kürze wieder storniert.         Verzeichnisse       Nansonsten wird die Reservierung in Kürze wieder storniert.         Verzeichnisse       Abbrechen         Justzministerkonferenz       Abbrechen         Startselle   Übersicht   Impressum   Rechtliche Hinweise   Kontakt.                                                                                                    |                      |
| Aktuelles       Die Reservierung des Rechnungsbetrages wurde erfolgreich durchgeführt.         Bundil.änder       Anzahl Kostenmarken:       2         Rechtsverkehr       Rechnungsbetrage:       30,00 EUR         Bekanntmachungen       Falls Sie damit einverstanden sind, dass der Rechnungsbetrag Ihrem Kreditkartenkonto belastet wird, so rufen Sie bitte durch einen Klick auf of Schaltfläche Ihre Elektronischen Kostenmarken ab.         Verzeichnisse       Ansonsten wird die Reservierung in Kürze wieder storniert.         Formulare       Orts-/Gerichtsverzeichnis         Lustizministerkonferenz       E-Justice-Rat         Bund-Länder-Kommission       Startselle   Übersicht   Impressum   Rechtliche Hinweise   Kontakt.         Startselle   Übersicht   Impressum   Rechtliche Hinweise   Kontakt.       ServiceCenter                                                                                                    |                      |
| Bund/Lander Elektronischer Rechtsverkehr Bekanntmachungen Onlinedienste Verzeichnisse Falls Sie damit einverstanden sind, dass der Rechnungsbetrag Ihrem Kreditkartenkonto belastet wird, so rufen Sie bitte durch einen Klick auf of Schattläche Ihre Elektronischen Kostenmarken ab. Ansonsten wird die Reservierung in Kürze wieder storniert. Formulare Orts-/Gerichtsverzeichnis Europa Justizministerkonterenz EJustice-Rat Bund-Länder-Kommission Under                                                                                                    |                      |
| Elektronischer<br>Rechtsverkehr<br>Bekanntrachungen<br>Onlinedienste<br>Verzeichnisse<br>Formulare<br>Orts-Gerichtsverzeichniss<br>E-Justice-Rat<br>Bund-Länder-Kommission<br>Suche<br>Startselle   Übersicht   Impressum   Rechtliche Hinweise   Kontakt<br>ServiceCenter<br>ServiceCenter<br>ServiceCenter<br>ServiceCenter<br>Startselle   Übersicht   Impressum   Rechtliche Hinweise   Kontakt                                                                                                    |                      |
| Bekantmachungen Onlinedienste Verzeichnisse Falls Sie damit einverstanden sind, dass der Rechnungsbetrag Ihrem Kreditkartenkonto belastet wird, so rufen Sie bitte durch einen Klick auf of Schattläche Ihre Elektronischen Kostenmarken ab. Ansonsten wird die Reservierung in Kürze wieder storniert. Kostenmarken endgültig abrufen und bezahlen Abbrechen Startselle   Übersicht   Impressum   Rechtliche Hinweise   Kontakt ServiceCenter ServiceCenter Servi                                                                                                    |                      |
| Onlinedienste Schaltfläche Ihre Elektronischen Kostenmarken ab.<br>Ansonsten wird die Reservierung in Kürze wieder storniert.<br>Formulare<br>Ords-Gerichtsverzeichniss<br>Europa<br>Justizministerkonferenz<br>E-Justice-Rat<br>Bund-Länder-Kommission<br>uche<br>Startseite   Übersicht   Impressum   Rechtliche Hinweise   Kontakt<br>ServiceCenter<br>ServiceCenter<br>ServiceCente | e folgende           |
| Verzeichnisse Formulare Orts-/Gerichtsverzeichnis Europa Justizministerkonferenz E-Justice-Rat Bund-Länder-Kommission uche Startseite   Übersicht   Impressum   Rechtliche Hinweise   Kontakt ServiceCenter OStartseite   Impressum   Rechtliche Hinweise   Kontakt                                                                                                    | 1075                 |
| Formulare Orts-/Gerichtsverzeichnis Europa Justrzministerkonferenz E-Justice-Rat Bund-Länder-Kommission uche Startseite   Übersicht   Impressum   Rechtliche Hinweise   Kontakt ServiceCenter OStartseite   3211127                                                                                                    |                      |
| Orts-/Gerichtsverzeichnis<br>Europa<br>Justizministerkonferenz<br>E-Justice-Rat<br>Bund-Länder-Kommission<br>suche<br>Startselte   Übersicht   Impressum   Rechtliche Hinweise   Kontakt<br>ServiceCenter<br>OStartselte   Übersicht   Impressum   Rechtliche Hinweise   Kontakt                                                                                                    |                      |
| Europa<br>Justizmisterkonferenz<br>E-Justice-Rat<br>Bund-Länder-Kommission<br>uche<br>Startseite   Übersicht   Impressum   Rechtliche Hinweise   Kontakt<br>Startseite   Übersicht   Impressum   Rechtliche Hinweise   Kontakt                                                                                                    |                      |
| Justizministerkonferenz E-Justice-Rat Bund-Länder-Kommission uche Startseite   Übersicht   Impressum   Rechtliche Hinweise   Kontakt ServiceCenter 0211 B37 1917                                                                                                    |                      |
| E-Justice-Rat Bund-Länder-Kormission uche Startseite   Übersicht   Impressum   Rechtliche Hinweise   Kontakt Startseite   Übersicht   Impressum   Rechtliche Hinweise   Kontakt                                                                                                    |                      |
| Bund-Länder-Kommission uche  Startseite   Übersicht   Impressum   Rechtliche Hinweise   Kontakt  ServiceCenter O211 837 1917                                                                                                    |                      |
| Suche Startseite   Übersicht   Impressum   Rechtliche Hinweise   Kontakt Startseite   Übersicht   Impressum   Rechtliche Hinweise   Kontakt ServiceCenter 0211837 1917                                                                                                    |                      |
| Startseite   Übersicht   Impressum   Rechtliche Hinweise   Kontakt Startseite   Übersicht   Impressum   Rechtliche Hinweise   Kontakt ServiceCenter 0211837 1917                                                                                                    |                      |
| Startseite   Übersicht   Impressum   Rechtliche Hinweise   Kontakt ServiceCenter 0211837 1917                                                                                                    |                      |
| Startseite   Übersicht   Impressum   Rechtliche Hinweise   Kontakt ServiceCenter 0211 837 1917                                                                                                    |                      |
| Startseite   Übersicht   Impressum   Rechtliche Hinweise   Kontakt ServiceCenter 0211 837 1917                                                                                                    |                      |
| ServiceCenter<br>0211 837 1917                                                                                                    |                      |
| 0211 837 1917                                                                                                    |                      |
| redaktion@justiz.de                                                                                                    |                      |
|                                                                                                    | nach obe             |

Es erscheint sodann die Quittung über den Erwerb der Elektronischen Kostenmarke mit einer eindeutigen Rechnungsnummer, dem Rechnungsbetrag für den Erwerb einer oder mehrerer Kostenmarken, den Einzelbeträgen der Kostenmarke/-n, Ihrer gewählten Zahlungsweise und dem Kaufdatum.

| / 🕆 News, EMail and Shops, x 🗸 🖗 Justizontal des Bundes: x 🔪 News Justic Die Behleror: x y 🏠 Justizontal des Bundes: s x 🚺 🔴 -                                                                                                    | - 0 ×               |
|----------------------------------------------------------------------------------------------------|---------------------|
| € → C Ω a Scher   https://justiz.de/tostenmarke/quittung/index.php                                                                                                    | 🖈 🜇 E               |
| 🖽 Apps 🔓 Google 🖞 Google 🖞 Google 🖞 Coogle 🕅 Southabe 🕍 JMDO 🕌 ric-art Webselter 🚍 GMX Login - ganz ri                                                                                                    | Weitere Lesezeichen |
| Justizportal des Bundes und der Länder                                                                                                    |                     |
| Sie sind hier: Startseite » Elektronische Kostenmarke » Quittung Elektronische Kostenmarke                                                                                                    |                     |
| Aktuelles     Rechnungsnummer:     RNRGP86L29A4GT5       Bund/Länder     Rechnungsbetrag:     30,00 EUR       Elektronischer     Zahlungsweise:     Kreditkarte       Patum:     28.07.2018                                         | _                   |
| Bekanntmachungen                                                                                                    |                     |
| Onlinedienste Gekaufte Kostenmarken                                                                                                    |                     |
| Verzeichnisse         Nummer         Wert           Formulare         GP86L29A4GT5         10,00 EUR           Orts-/Gerichtsverzeichnis         RN/79NR8L19K7         20,00 EUR           Europa         Summer:         30 00 EUR |                     |
| Listizministerkonferenz                                                                                                    |                     |
| E-Justice-Rat Bund-Länder-Kommission Nähere Informationen zu dem Verfahren der Elektronischen Kostenmarke finden Sie unter Projektbeschreibung Elektronische Kostenmarke.                                                           |                     |
| Suche     Druckansicht       Als PDF ansehen/speichern       Weitere Kostenmarken kaufen                                                                                                    |                     |
| Startseite   Übersicht   Impressum   Rechtliche Hinweise   Kontakt                                                                                                    |                     |
| ServiceCenter<br>0211 837 1917                                                                                                    | nach oben           |

Unten auf dieser Seite haben Sie die Möglichkeit, sich die Quittung über den Erwerb der Elektronischen Kostenmarke(n) und die erworbene(n) Kostenmarke(n) als PDF-Datei anzusehen, zu speichern oder sofort auszudrucken.

| Ŧ News, E-Mail und Shoppi 🗙 🖉 Justizportal de | i Bundes 🗉 🛪 🍾 📲 NRW-Justiz: Die Elektron 🛪 🖉 🥐 | ) Autizportal des Bundes : X                                                                                    | Θ - σ          |
|-----------------------------------------------|-------------------------------------------------|----------------------------------------------------------------------------------------------------|----------------|
| E → C O                                       | ostenmarke/quittung/index.php                   |                                                                                                    | \$             |
| 👖 Apps 💪 Google 💪 Google Bilder 🧰 You         | Tube 🕍 JIMDO 🞽 ric-art Webseite 🔤 GMX           | Login – ganz e                                                                                                  | . Weitere Lese |
| A.                                            | Justizportal des E                              | Bundes und der Länder                                                                                           |                |
| D. W.                                         | Sie sind hier: Startseite » E                   | Elektronische Kostenmarke » Quittung Elektronische Kostenmarke                                                  |                |
|                                               | Quittung Elektronis                             | che Kostenmarke                                                                                                 |                |
| Aktuelles                                     | Pochpungenummer:                                |                                                                                                    |                |
| Bund/Länder                                   | Rechnungshutriner.                              | 30.00 FUR                                                                                                    |                |
| Elektronischer<br>Rechtsverkehr               | Zahlungsweise:                                  | Kreditkarte<br>28.07.2018                                                                                       |                |
| Bekanntmachungen                              | Datam.                                          |                                                                                                    |                |
| Onlinedienste                                 | Gekaufte Kostenmark                             | en                                                                                                    |                |
| Verzeichnisse                                 | Nummor                                          | Mort                                                                                                    |                |
| Formulare                                     | GP86L29A4GT5                                    | 10.00 EUR                                                                                                    |                |
| Orts-/Gerichtsverzeichnis                     | RN79NR8L19K7                                    | 20,00 EUR                                                                                                    |                |
| Europa                                        | Summe:                                          | 30,00 EUR                                                                                                    |                |
| Justizministerkonferenz                       |                                                 |                                                                                                    |                |
| E-Justice-Rat                                 |                                                 |                                                                                                    |                |
| Bund-Länder-Kommission                        | Nähere Informationen:                           | zu dem Verfahren der Elektronischen Kostenmarke finden Sie unter Projektbeschreibung Elektronische Kostenmarke. |                |
|                                               |                                                 |                                                                                                    |                |
| Suche                                         | Druckansicht                                    | $\mathbf{i}$                                                                                                    |                |
|                                               | Als PDF ansehen/spei                            | chern                                                                                                    |                |
| ```                                           | Weitere Kostenmarken                            | <u>i kaufen</u>                                                                                                 |                |
|                                               |                                                 |                                                                                                    |                |
|                                               |                                                 | Startseite   Übersicht   Impressum   Rechtliche Hinweise   Kontakt                                              |                |
|                                               |                                                 | ServiceCenter                                                                                                   | nach o         |

Hinweis zum Druck:

Beim Erwerb von mehreren Kostenmarken können neben der/-n Quittungsseite/-n, aus der sich die einzelnen Kostenmarkennummern mit den entsprechenden Beträgen ergeben, als Anlage auch <u>alle</u> Kostenmarken - jeweils einseitig – ausgedruckt werden.

Bei einem kostenvorschusspflichtigem Verfahren vor Gericht bzw. einer Justizbehörde fügen Sie Ihrem Antrag bitte einen Ausdruck der Elektronischen Kostenmarke (PDF-Datei) bei oder kopieren den unten auf der Kostenmarke befindlichen beigefügten Barcode in Ihren Antrag, indem Sie ihn mit der rechten Maustaste markieren und die Grafik kopieren.

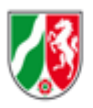

Justizverwaltung des Landes Nordrhein-Westfalen

## Elektronische Kostenmarke

| Nummer: | GP86L29A4GT5 |
|---------|--------------|
| Wert:   | 10,00 EUR    |
| Datum:  | 28.07.2018   |

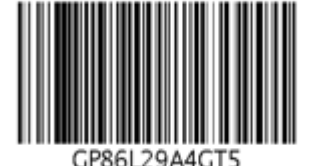

Stand: Juli 2018

Zum Aufruf des Justizportals öffnen Sie bitte den Internetexplorer und geben in der Adresszeile folgende URL ein: http://www.kostenmarke.justiz.de

Sie befinden sich nun direkt auf der Startseite des Justizportals zum Erwerb von Elektronischen Kostenmarken.

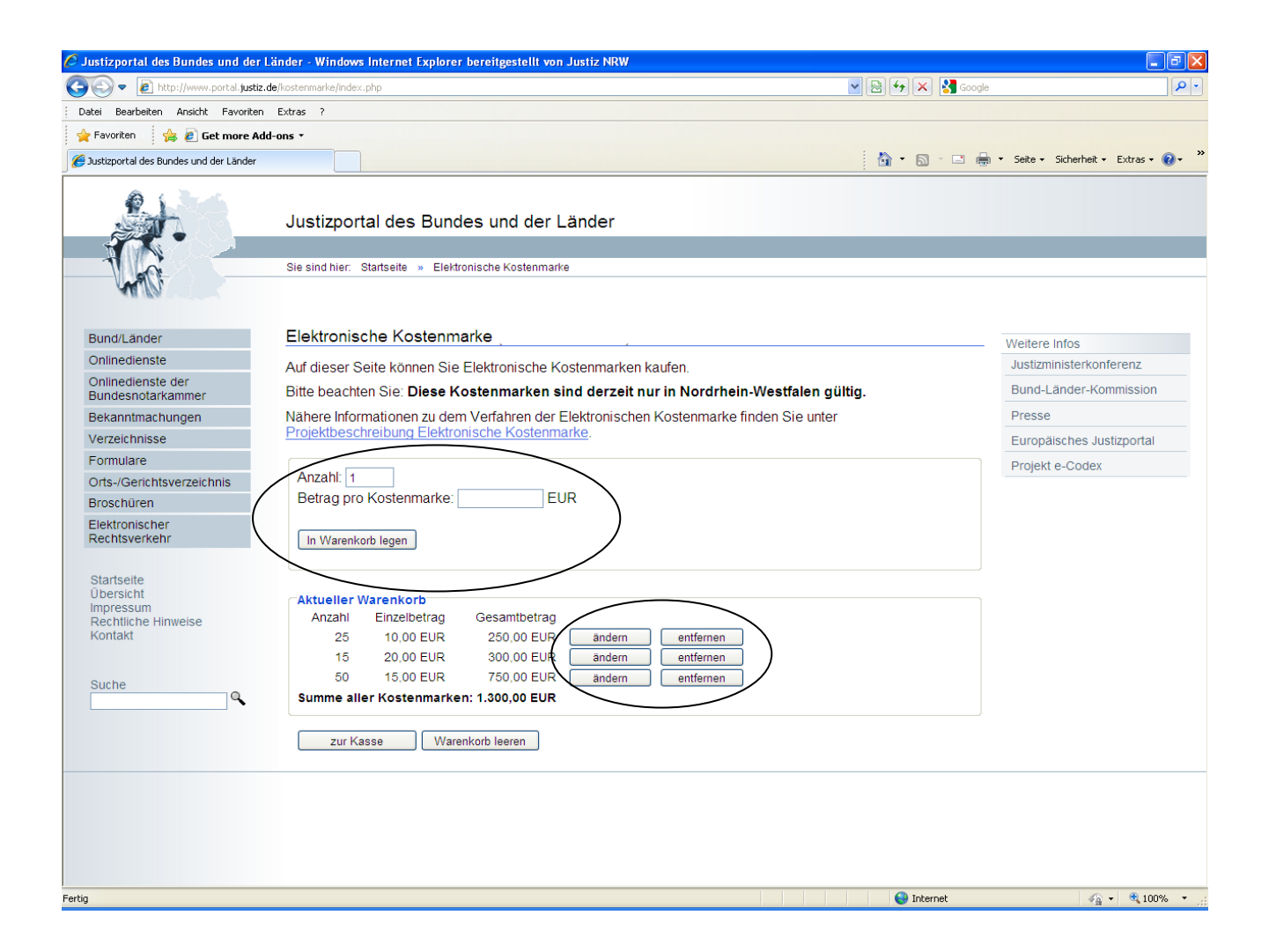

Sie haben hier die Möglichkeit, über die **Warenkorbfunktion** in einem Erwerbsvorgang eine oder mehrere Kostenmarken auch unterschiedlicher Beträge zu erwerben (max. 500 Kostenmarken bis zu einem Gesamtbetrag von 50.000,- €).

Sie können den Warenkorb in diesem Erwerbsvorgang bis zu den vorgenannten Höchstgrenzen beliebig füllen, verändern oder entleeren. Wenn Sie Ihre Auswahl dann endgültig getroffen haben, haben Sie über den Button "zur Kasse" die Möglichkeit, sich für eine Zahlungsart zu entscheiden. Sie können den Gesamtbetrag für den Erwerb der Kostenmarke(n) entweder per Überweisung oder per Kreditkarte zahlen.

| 🖉 Justizportal des Bundes und der Lä                                            | inder - Windows Internet Explorer bereitgestellt von Justiz NRW                                                                                                    |                  |                                     |
|---------------------------------------------------------------------------------|----------------------------------------------------------------------------------------------------|------------------|-------------------------------------|
| COO - D http://www.portal.justiz.de                                             | /kostenmarke/index.php                                                                                                    | 🔽 🗟 🐓 🗙 🚼 Google |                                     |
| Datei Bearbeiten Ansicht Favoriten                                              | Extras ?                                                                                                    |                  |                                     |
| 🖕 Favoriten 🛛 🚕 🙋 Get more Add                                                  | ons *                                                                                                    |                  |                                     |
| 🥖 Justizportal des Bundes und der Länder                                        |                                                                                                    | 🚹 • 🖻 · 🖃 🖨      | • Seite • Sicherheit • Extras • 🕢 * |
|                                                                                 | Justizportal des Bundes und der Länder<br>Sie sind hier: Startseite » Elektronische Kostenmarke                                                                                                    |                  |                                     |
| Bund/Länder                                                                     | Elektronische Kostenmarke                                                                                                    |                  | Weitere Infos                       |
| Onlinedienste                                                                   | Auf dieser Seite können Sie Elektronische Kostenmarken kaufen                                                                                                    |                  | Justizministerkonferenz             |
| Onlinedienste der                                                               | Bitto boachton Sio: Diese Kostenmarken sind derzeit nur in Nordrhein Westfalen di                                                                                                    | Itia             | Bund-Länder-Kommission              |
| Bundesnotarkammer                                                               | Näbere Informationen zu dem Verfahren der Elektronischen Kostenmarke finden Sie unter                                                                                                    | iug.             | Dresse                              |
| Verzeichnisse                                                                   | Projektbeschreibung Elektronische Kostenmarke.                                                                                                    |                  | Europäisches Justizportal           |
| Formulare                                                                       |                                                                                                    |                  | Breiekt e Cedex                     |
| Orts-/Gerichtsverzeichnis                                                       | Anzahl: 1                                                                                                    |                  | Projekt e-Codex                     |
| Broschüren                                                                      | Betrag pro Kostenmarke: EUR                                                                                                    |                  |                                     |
| Elektronischer<br>Rechtsverkehr                                                 | In Warenkorb legen                                                                                                    |                  |                                     |
| Startseite<br>Übersicht<br>Impressum<br>Rechtliche Hinweise<br>Kontakt<br>Suche | Aktueller Warenkorb<br>Anzahl Einzelbetrag Gesamtbetrag<br>25 10,00 EUR 250,00 EUR andern entfernen<br>15 20,00 EUR 300,00 EUR andern entfernen<br>50 15,00 EUR 750,00 EUR andern entfernen<br>Summe aller Kostenmarken: 1.300,00 EUR<br>zur Kasse Warenkorb leeren |                  |                                     |
| Fertia                                                                          |                                                                                                    | Internet         |                                     |
|                                                                                 |                                                                                                    | -                |                                     |

Die unterschiedlichen Zahlungsarten werden Ihnen nachfolgend näher erläutert:

| 💽 🗢 🙋 http://www.portal.justi          | z.de/kostenmarke/index.php                                                               | 🗸 🗟 😽 🗙 🚰 Google                       | P              |
|----------------------------------------|------------------------------------------------------------------------------------------|----------------------------------------|----------------|
| Datei Bearbeiten Ansicht Favorite      | n Extras ?                                                                               |                                        |                |
| 🍾 Favoriten 🕴 👍 🙋 Get more A           | dd-ons •                                                                                 |                                        |                |
| Justizportal des Bundes und der Länder |                                                                                          | 🦄 🔹 🗟 👘 🖃 👼 🔹 Seite 🗸 Sicherheit •     | • Extras • 🔞 • |
| Bund/Länder                            | Elektronische Kostenmarke                                                                | Weitere Infos                          |                |
| Onlinedienste                          |                                                                                          | Justizministerkonfe                    | renz           |
| Onlinedienste der                      | Aktueller Warenkorb                                                                      |                                        |                |
| Bundesnotarkammer                      | Anzahl Einzelbetrag Gesamtbetrag                                                         | Bund-Länder-Komr                       | nission        |
| Bekanntmachungen                       | 25 10,00 EUR 250,00 EUR                                                                  | Presse                                 |                |
| Verzeichnisse                          | 15 20,00 EUR 300,00 EUR                                                                  | Europäisches lusti                     | zportal        |
| Formulare                              | 50 15,00 EUR 750,00 EUR                                                                  |                                        |                |
| Orte (Coriektoverseisheis              | Summe aller Kostenmarken: 1.300,00 EUR Warenkorb bearbeiten                              | Projekt e-Codex                        |                |
| Orts-/Genentsverzeichnis               |                                                                                          |                                        |                |
| Broschuren                             |                                                                                          |                                        |                |
| Elektronischer                         | Auswahi der Zahlungsart                                                                  |                                        |                |
| Rechtsverkeni                          | Bitte wählen Sie die Zahlungsart:                                                        |                                        |                |
|                                        | 🗵 Überweisung                                                                            |                                        |                |
| Startseite                             | Kreditkarte (Safernav)                                                                   |                                        |                |
| Impressum                              | - racamane (carepay)                                                                     |                                        |                |
| Rechtliche Hinweise                    |                                                                                          |                                        |                |
| Kontakt                                | Hinweis zur Zahlungsart Überweisung                                                      |                                        |                |
|                                        | Bei der Zahlungsart Überweisung kann es mehrere Tage dauern, bevo                        | or die Zahlung bei der Justiz eingeht  |                |
| Sucha                                  | und die Kostenmarke/-n als bezahlt gilt/gelten. Die Kostenmarke/-n ka                    | nn/können zwar direkt bei Gericht      |                |
|                                        | bzw. einer Justizbehörde eingereicht werden, jedoch wird das Verfahr                     | en erst nach Zahlungseingang           |                |
|                                        | Dearbeitet.                                                                              |                                        |                |
|                                        | Wenn Sie über den Zahlungseingang bei der Justiz unterrichtet werde<br>-Adresse angeben. | n möchten, können Sie hier Ihre E-Mail |                |
|                                        | E-Mail-Adresse (optional):                                                               |                                        |                |
|                                        | Bitte beachten Sie: Bei Angabe einer falschen E-Mail-Adresse kann k                      | eine Benachrichtigung über den         |                |
|                                        | Zahlungseingang erfolgen.                                                                | ente Bendennentigung über den          |                |
|                                        |                                                                                          |                                        |                |
|                                        | CHinweis zur Zahlungsart Kreditkarte                                                     |                                        |                |
|                                        | ACHTUNC: Boi dor Zahlungsart Kraditkarta antetahan autorna Kasta                         | n dio in Höho von ca. 3% auf den       |                |
|                                        | Betrag der Kostenmarke aufgeschlagen werden. Diese Kosten entste                         | hen nicht bei der Justiz und werden    |                |
|                                        | nur weitergereicht. Weitere Informationen dazu finden Sie in der Gebü                    | hrenübersicht.                         |                |
|                                        | Zahlungen per Kreditkarte gelten als sofort bezahlt. Das Gericht bzw. o                  | lie Justizbehörde kann sofort nach     |                |
|                                        | Email der Köstenmarker-in die Arbeit aufrichtnehmen.                                     | Oserbäffe ander Althouseichen          |                |
|                                        | erscheint, können Sie es hier angeben.                                                   |                                        |                |
|                                        | Eigenes Geschäftszeichen (optional, max. 16 Zeichen, keine Umlaute                       | oder 'ß'):                             |                |
|                                        |                                                                                          |                                        |                |

Bei der **Zahlung per Überweisung** kann es mehrere Tage dauern, bis der Betrag dem Konto der Justiz gutgeschrieben wird. Um über den Zahlungseingang unterrichtet zu werden, können Sie optional Ihre E-Mail-Adresse angeben.

Nach Betätigung des Button "Weiter" ist der Erwerbsvorgang bereits abgeschlossen.

Hinweis: Bei der Überweisung ist im Verwendungszweck an der ersten Stelle immer zuerst die Rechnungsnummer über den Kauf der elektronischen Kostenmarke(n) angegeben werden. Im Anschluss an die Rechnungsnummer kann bei Bedarf auch noch Ihr eigenes Geschäftszeichen genannt werden.

Es erscheint sodann eine Quittung über den Kauf der Elektronischen Kostenmarke(n) mit einer eindeutigen Rechnungsnummer, dem Gesamtbetrag der Rechnung, der Zahlungsweise, dem Kaufdatum, sowie dem Datum bis wann die Überweisung des Geldes erfolgen muss, damit die erworbene(n) Kostenmarke(n) nicht "ver-fällt/verfallen".

| 😋 🗇 🕈 🖗 http://www.justic.d                                                        | Destermanischeiden, stig 🦉 🚰 💥 Substantiansen Hantal 🖉 Kaastil: Roll 1964 4472 - 62 🦉 Latet aller Revenanteren 🕴                                                                                                    | Justaportal des Bundes X |
|------------------------------------------------------------------------------------|----------------------------------------------------------------------------------------------------|--------------------------|
| Datei Bearboten Ansicht Fax                                                        | nter bitm /                                                                                                    |                          |
| 😭 🖸 repetitions line • 🚆                                                           | 1MIS Ofer Aulurh                                                                                                    |                          |
| 01                                                                                 |                                                                                                    |                          |
|                                                                                    | Justizportal des Bundes und der Länder                                                                                                    |                          |
| 10 -                                                                               | Se sind her: Starbelle + Beldonische Kostermante                                                                                                    |                          |
| M.V.                                                                               |                                                                                                    |                          |
| Aktueles                                                                           | Quittung Elektronische Kostenmarke                                                                                                    | Wetere infos             |
| BundiLänder                                                                        | Bachavasaummer BADEHAYXKE 1005                                                                                                    | Justizministerkonferenz  |
| Bekanntmachungen                                                                   | Rechnungsbetrag 1,300,00 EUR                                                                                                    | E-Justice-Rat            |
| Onlinedienste                                                                      | Zahlungsweise Überweisung                                                                                                    | Bund-Länder-Kommission   |
| Verzeichnisse                                                                      | Datum 15.02.2017                                                                                                    | Deepe                    |
| Formulare                                                                          | 28/10ar bis. 10.04.2017                                                                                                    | Execution betweeter      |
| Orts-/Gerichtsverzeichnis                                                          | Bitte geben Sie bei der Überweisung im Verwendungszweck an erster Stelle die Rechnungsnummer an (nicht die einzelne(n) Kostenmarken-Nummer(n)I).                                                                                                    | Europascries Jusiluponal |
| Broschüren                                                                         | Anschließend kann bei Bedarf auch noch ein eigeneis Geschäftszeichen genannt werden.                                                                                                    | Projekt e-CODEX          |
| Rechtsverkehr<br>Stansete<br>Uberscht<br>Repessum<br>Rechtliche Hanwels<br>Kontakt | Eniqueirge         Zeitralere dansere dansere dusid           Kontonummer         1556216           IBAN:         DE34 3005 0000 0001 5562 16           BiC:         WELADEDD           Institut         Helaba           BLZ:         30050000           Verwendungszweck:         RNRFH402K1FJ1Q6                                                                                                    |                          |
| ServiceCenter<br>0211 837 1917<br>redaktion@justiz.de                              | Hinweis: Eine unvollständige oder falsche Angabe der Rechnungsnummer im Überweisungstext kann zu einer verzögerten bzw. keiner Zuordnung Ihrer Zahlung z<br>deriden Kostenmarke(n) führen. Gleiches gilt bei einer Überweisung, deren Betrag nicht mit dem Gesamtbetrag der Kostenmarke(n) übereinstimmt. Für die dadurd<br>entstehenden Verzögerungen übernimmt die Justiz keine Haftung. Die Rechnungsnummer bleibt bis zu 2 Monate bezahlber. Danach wird davon ausgegangen, da<br>die betreffende(n) unbezahlte(n) Kostenmarke(n) keine Verwendung mehr findet/finden. Sie wird/werden aus dem System gelöscht. | u<br>h<br>155            |
| oute 0                                                                             | Gekaufte Kostenmarken                                                                                                    |                          |
|                                                                                    | Nummer Wert                                                                                                    |                          |
|                                                                                    | FH402KTFJ105 10,00 EUR                                                                                                    |                          |
|                                                                                    | 12064(SNE208 10:00 EUR                                                                                                    |                          |
|                                                                                    | CR5M5869,/9L1 10,00 EUR                                                                                                    |                          |
|                                                                                    | AY3273508A95 10.00 EUR                                                                                                    |                          |
|                                                                                    | KOO22NA4GE43 10.00 EUR                                                                                                    |                          |
|                                                                                    | DK58A1NKD9ED 10.00 EUR                                                                                                    |                          |
|                                                                                    | QA900L6PM918 10,00 EUR                                                                                                    |                          |
|                                                                                    | HCA61M33FQ75 10,00 EUR                                                                                                    |                          |
| Cistari 🙆 🛄 D                                                                      | e 🙀                                                                                                    | <b>.</b>                 |

Bitte beachten Sie die Empfängerdaten für die Überweisung sowie die Hinweise zum Ausfüllen des Verwendungszwecks.

Unten auf der Seite haben Sie die Möglichkeit, sich die Quittung über den Kauf der Elektronischen Kostenmarke(n) und die einzelnen Kostenmarke(n) als PDF-Datei anzusehen, abzuspeichern oder auszudrucken.

| spletrag 1 300,00 EUR<br>weise Überweisung<br>15 02 2017<br>is 15 04 2017<br>an Sie bei der Überweisung im Verwendungszweck an erster Stelle die Rechnungsnummer an (nicht die einzeine(n) Kostenmarken-Nummer(ni/).<br>eind kann bei Bedarf auch noch ein eigenes Geschäftszeichen genannt werden.<br>ir. Zentrale Zahlstelle Justiz<br>imer: 1562/16<br>DE34 3005 0000 0001 5562 16<br>WELADEDO<br>Helaba<br>30050000<br>ungszweck: RNR1CAGC1P9K727<br>Eine unvollständige oder falsche Angabe der Rechnungsnummer im Überweisungstext kann zu einer verzögerten bzw. keiner Zuordnung Ihrer Zahlung zu<br>östemmarke(h) ühren. Gleiches gift bei einer Überweisung, deren Beitag nicht mit dem Gesamtbeitag der Kostemmarke(h) übereinstimmt. Für die dadurch<br>dien Verzögerungen übernimmt die Justiz keine Haftung. Die Rechnungsnummer bleibt bis zu 2 Monate bezahlber. Danach wird davon ausgegangen, dass<br>keiner Verzögerungen übernimmt die Justiz keine Haftung. Die Rechnungsnummer bleibt bis zu 2 Monate bezahlber. Danach wird davon ausgegangen, dass<br>keiner Verzögerungen übernimmt die Justiz keine Haftung. Die Rechnungsnummer bleibt bis zu 2 Monate bezahlber. Danach wird davon ausgegangen, dass<br>keiner Verzögerungen übernimmt die Justiz keine Haftung bie Rechnungsnummer bleibt bis zu 2 Monate bezahlber. Danach wird davon ausgegangen, dass<br>keiner Verzögerungen übernimmt die Justiz keine Haftung bie Rechnungsnummer bleibt bis zu 2 Monate bezahlber. Danach wird davon ausgegangen, dass                                                                                                    |
|----------------------------------------------------------------------------------------------------|
| spletrag:       1 300,00 EUR       E-Justice Rait         weise:       Überweisung       Bund-Lander-Komme         15 02 2017       Filler       Bund-Lander-Komme         s:       15 04 2017       Presse         ende kann bei Bedarf auch noch ein eigenes Geschäftszeichen genannt werden.       Presse         ir:       Zentrale Zahlstelle Justiz       Presse         umer:       1566/216       Presse         DE34 3005 0000 0001 5562 16       WELADEDO         Helaba       30050000         Jostomarke(h) Ühren. Gleiches gilt bei einer Überweisungstext kann zu einer verzögerten bzw. keiner Zuordnung Ihrer Zahlung zu östemmarke(h) Ühren. Gleiches gilt bei einer Überweisung nicht mit dem Gesamtbetrag der Kostemmarke(h) übereinstimmt. Für die dadurch iden Verzögerungen übernimmt die Justiz keine Haftung. Die Rechnungsnummer bleibt bis zu 2 Monate bezahlber. Danach wird davon ausgegangen, dass lender(h) vibrestentie(h) Keistemmarke(h) keine Verwendung mehr findet/finden. Sie wird/werden aus dem System gelöscht.                                                                                                    |
| Jobson Lock       E-Jobson Lock       E-Jobson Lock         weise       Überweisung<br>15.02.2017       Bund-Lander-Komme<br>Prisse       Bund-Lander-Komme<br>Prisse         s.       15.04.2017       Bund-Lander-Komme<br>Prisse       Bund-Lander-Komme<br>Prisse         an Sie bei der Überweisung im Verwendungszweck an erster Stelle die Rechnungsnummer an (nicht die einzelne(n) Köstenmarken-Nummer(n)/).       Prisse         ans Sie bei der Überweisung im Verwendungszweck an erster Stelle die Rechnungsnummer an (nicht die einzelne(n) Köstenmarken-Nummer(n)/).       Prisse         ans Zehtrale Zehlstelle Justiz<br>umer.       1556216       Prisse         DEV4 3005 0000 0001 5562 16       WELADEDO<br>Heilaba<br>30050000       Jobsono         ungszweck:       RNR1CAGC1P9K727         Eine unvoliständige oder falsche Angabe der Rechnungsnummer im Überweisungstext kann zu einer verzögerten bzw. keiner Zuordnung Ihrer Zahlung zu<br>östermarke(n) Übren, Gleiches gilt bei einer Überweisung, deren Betrag nicht mit dem Gesamtbetrag der Köstermarke(n) übreinstimmt. Für die dadurch<br>iden Verzögerungen überinmtmidie Justiz keine Haftung. Die Rechnungsnummer bleibt bis zu 2 Monate bezahlber. Danach wird davon ausgegangen, dass<br>ferdelin) unbezahler(n) Köstermarke(n) keine Verwendung mehr findet/finden. Sie wird/werden aus dem System gelöscht.                                                                                                    |
| Bond Lader Komme         15 02 2017         is       15 02 2017         is       15 02 2017         is       15 02 2017         is       15 02 2017         is       15 02 2017         is       15 04 2017         en Sie bei der Überweisung im Verwendungszweck an erster Stelle die Rechnungsnummer an (nicht die einzeine(n) Kostenmarken-Nummer(n)/).       Preisse         ierd Kann bei Bedarf auch noch ein eigenes Geschaftszeichen genannt werden.       Preisse         ir.       Zentrale Zahstelle Justiz         umer.       15562 26         DE34 3005 0000 0001 5562 16       WELADEDD         Heisba       30050000         Jugszweck:       RNR1CAGC1P9K727         Eine unvoliständige oder falsche Angabe der Rechnungsnummer im Überweisungstext kann zu einer verzögerfen bzw. keiner Zuordnung Ihrer Zahlung zu östermarke(n) Übiren. Gleiches gilt bei einer Überweisung, deres Betrag nicht mit dem Gesambetrag der Kostermarke(n) übereinstimmt. Für die dadurch den Verzögerungen überimmmt die Justiz keine Haftung. Die Rechnungsnummer bleibt bis zu 2 Monate bezahlbar. Danach wird davon ausgegangen, dass lender(n) webzerterinden (in Kostenmarke(n) keine Verwendung mehr findet/finden. Sie wird/werden aus dem System gelöscht.                                                                                                    |
| <ul> <li>is 15 04 2017</li> <li>Prese</li> <li>Europatiches Justig</li> <li>Prese</li> <li>Europatiches Justig</li> <li>Prese</li> <li>Europatiche</li></ul> |
| en Sie bei der Überweisung im Verwendungszweck an erster Stelle die Rechnungsnummer an (nicht die einzeine(n) Kostenmarken-Nummer(n)f).<br>Frief Zentrale Zahlstelle Justiz<br>mer: 556216<br>DE34 3005 0000 0001 5562 16<br>WELADEDO<br>Heisba<br>30050000<br>ungszweck: RNR1CAGC1P9K727<br>Eine unvollständige oder falsche Angabe der Rechnungsnummer im Überweisungstext kann zu einer verzögerten bzw. keiner Zuordnung Ihrer Zahlung zu<br>ostemmarke(h) Ühren. Gleiches gilt bei einer Uberweisung, deren Beitag nicht mit dem Gesembetrag der Kostemmarke(h) übereinstimmt. Für die dadurch<br>dien Verzögerungen übernimmt die Justiz keine Haftung. Die Rechnungsnummer bleibt bis zu 2 Monate bezahlber. Danach wird davon ausgegangen, dass<br>Reide(n) unbeziehte(n) Kostemmarke(n) keine Verwendung mehr findetiltinden. Sie wird/werden aus dem System gelöscht.                                                                                                    |
| In Sie bei der Uberwessung im Verwendungszweck an erster Stelle die Kechnungsnummer an (nicht die einzeine(n) Kostenmarken-Nummer(ni/).  Projekt e-CODEX  r. Zentrale Zahlstelle Justiz  imer 1562/16 DE34 3005 0000 0001 5562 16 WELADEDO Heilaba 30050000 ungszweck RNR1CAGC1P9K727 Eine unvollständige oder falsche Angabe der Rechnungsnummer im Überweisungstext kann zu einer verzögerten bzw. keiner Zuordnung Ihrer Zahlung zu ostemmarke(h) Ühren. Gleiches gilt bei einer Überweisungstext kann zu einer verzögerten bzw. keiner Zuordnung Ihrer Zahlung zu ostemmarke(h) Ühren. Gleiches gilt bei einer Überweisungstext kann zu einer verzögerten bzw. keiner Zuordnung Ihrer Zahlung zu ostemmarke(h) Ühren. Gleiches gilt bei einer Überweidung mehr findet/finden. Sie wird/werden aus dem System gelöscht.                                                                                                    |
|                                                                                                    |
| er Zentrale Zahlstelle Justiz<br>smer. 1556216<br>DE34 3005 0000 0001 5562 16<br>WELADEDD<br>Heisba<br>30050000<br>Ingszweck: RNR1CAGC1P9K727<br>Eine unvollständige oder falsche Angabe der Rechnungsnummer im Übenweisungslext kann zu einer verzögerten bzw. keiner Zuordnung Ihrer Zahlung zu<br>iostermarke(in) führen. Gleiches gilt bei einer Übenweisung, deres Betrag nicht mit dem Gesamtbetrag der Kostermarke(in) übereinstimmt. Für die dadurch<br>den Verzögerungen überimmit die Justiz keiner Haftung. Die Rechnungsnummer bleibt bis zu 2 Monate bezahlbar. Danach wird davon ausgegangen, dass<br>leide(in) unbezahle(in) Kostermarke(in) keine Verwendung mehr findet/finden. Sie wird/werden aus dem System gelöscht.                                                                                                    |
| Imer: 1556216<br>DE34 3005 0000 0001 5562 16<br>WELADEDD<br>Heisba<br>30050000<br>Ingszweck: RNR1CAGC1P9K727<br>Eine unvoilstandige oder falsche Angabe der Rechnungsnummer im Überweisungstext kann zu einer verzögerten bzw. keiner Zuordnung Ihrer Zahlung zu<br>östemmarke(n) führen: Gleiches gilt bei einer Überweisung, deren Beitag nicht mit diem Gesamtbeitag der Köstemarke(n) übereinstimmt. Für die dadurch<br>dien Verzögerungen übernimmt ein du Justiz keine Haftung. Die Rechnungsnummer beitbich siz zu Zionarbeiterag beit Köstemarkein unsach wird davon ausgegangen, dass<br>fende(n) unbezahlte(n) Köstenmarke(n) keine Verwendung mehr findet/finden. Sie wird werden aus dem System gelöscht.                                                                                                    |
| DE34 3005 0000 0001 5662 16<br>WELADEDO<br>Heisba<br>30050000<br>ungszweck: RNR1CAGC1P9K727<br>Eine unvollstandige oder falsche Angabe der Rechnungsnummer im Überweisungstext kann zu einer verzögerten bzw. keiner Zuordnung Ihrer Zahlung zu<br>östemmarke(n) ühren. Gleiches gilt bei einer Überweisung, deren Beitag nicht mit dem Gesamtbeitag der Köstemmarke(n) übereinstimmt. Für die dadurch<br>den Verzögerungen übernimmt die Justiz keine Haftung. Die Rechnungsnummer bleibt bis zu 2 Monate bezahlber. Danach wird davon ausgegangen, dass<br>Finde(n) unbezahlte(n) Köstenmarke(n) keine Verwendung mehr findet/finden. Sie wird/werden aus dem System gelöscht.                                                                                                    |
| WELADEDO<br>Helaba<br>30050000<br>Ingszweck: RNR1CAGC1P9K727<br>Eine unvollständige oder falsche Angabe der Rechnungsnummer im Überweisungstext kann zu einer verzögerten bzw. keiner Zuordnung Ihrer Zahlung zu<br>östermarke(h) ühren. Gleiches gilt bei einer Überweisung, deren Beitag nicht mit dem Gesamtbetrag der Kostermarke(h) übereinstimmt. Für die dadurch<br>iden Verzögerungen übernimmt die Justiz keine Haftung. Die Rechnungsnummer bleibt bis zu 2 Monate bezahlber. Danach wird davon ausgegangen, dass<br>fende(n) unbezahlte(n) Kostermarke(n) keine Verwendung mehr findet/inden. Sie wird werden aus dem System gelöscht.                                                                                                    |
| Heiaba<br>30050000<br>Ingszweck: RNRTCAGC1P9K727<br>Eine unvollständige oder falsche Angabe der Rechnungsnummer im Überweisungslast kann zu einer verzögerten bzw. keiner Zuordnung Ihrer Zahlung zu<br>lostenmarke(n) führen. Gleiches gilt bei einer Überweisung, deren Betrag nicht mit dem Gesamtbetrag der Kostenmarke(n) übereinstimmt. Für die dadurch<br>den Verzögerungen übernimmt die Justiz keine Haltung. Die Rechnungsnummer biebt bis zu 2 Monate bezahlbar. Danach wird davon ausgegangen, dass<br>lende(n) unbezahlte(n) Kostenmarke(n) keine Verwendung mehr findet/Inden. Sie wird/werden aus dem System gelöscht.                                                                                                    |
| 3005000<br>Ingszweck: RNR1CAGC1P9K727<br>Eine unvöllständige oder falsche Angabe der Rechnungsnummer im Überweisungstext kann zu einer verzögerfen bzw. keiner Zuordnung Ihrer Zahlung zu<br>östermarke(h) übrere. Gieches gilt bei einer Überweisung, deren Beitag nicht mit dem Gesamtbetrag der Köstermarke(h) übereinstimmt. Für die dadurch<br>dien Verzögerungen übernimmt die Justiz keine Haftung. Die Rechnungsnummer bieltich bis zu 2 Konate bezahlbar: Danach wird davon ausgegangen, dass<br>tende(n) unbezahlte(n) Köstenmarke(n) keine Verwendung mehr findet/finden. Sie wird werden aus dem System gelöscht.                                                                                                    |
| Ingszweck: RNR1CAGC1P9K727<br>Eine unvollständige oder falsche Angabe der Rechnungsnummer im Übenweisungstext kann zu einer verzögerten bzw. keiner Zuordnung Ihrer Zahlung zu<br>östemmarke(n) führen. Gleiches gilt bei einer Übenweisung, deren Beitag nicht mit diem Gesambetrag der Köstemmarke(n) übereinstimmt. Für die dadurch<br>dien Verzögerungen überimmt die Justic keine Haftung. Die Rechnungsnummer biebt bis zu 2 Monate bezahlber. Danach wird davon ausgegangen, dass<br>lende(n) unbezahlte(n) Köstenmarke(n) keine Verwendung mehr findet/finden. Sie wird/werden aus dem System gelöscht.                                                                                                    |
| Eine unvollständige oder falsche Angabe der Rechnungsnummer im Überweisungstext kann zu einer verzögerten bzw. keiner Zuordnung Ihrer Zahlung zu<br>östermarke(h) ühren. Gleiches gilt bei einer Überweisung, deren Beitag nicht mit dem Gesamtbertag der Köstermarke(h) übereinstimmt. Für die dadurch<br>iden Verzögerungen übernimmt die Justiz keine Haftung. Die Rechnungsnummer bleibt bis zu 2 Monate bezahlbar. Danach wird davon ausgegangen, dass<br>lende(n) unbezahlte(n) Köstermarke(n) keine Verwendung mehr findet/finden. Sie wird/werden aus dem System gelöscht.                                                                                                    |
| (Vuente interiore)                                                                                                    |
| Wert                                                                                                    |
| P9K727 130.00 EUR                                                                                                    |
| #13GD6 130,00 EUR                                                                                                    |
| LGBN/6 130,00 EUR                                                                                                    |
| EF5625 130.00 EUR                                                                                                    |
| D90K81 130.00 EUR                                                                                                    |
| 121094 130,00 EUR                                                                                                    |
| 36357 INUMELIN<br>36387 IN 06 FIR                                                                                                    |
| 2004# 130.00 FUR                                                                                                    |
| TRJA15 130.00 EUR                                                                                                    |
| 1.300.00 EUR                                                                                                    |
| I GI EFE GBB CON                                                                                                    |

Hinweis zum Druck:

Beim Erwerb von mehreren Kostenmarken können neben der/-n Quittungsseite/-n, aus der sich die einzelnen Kostenmarkennummern mit den entsprechenden Beträgen ergeben, als Anlage auch <u>alle</u> Kostenmarken - jeweils einseitig – ausgedruckt werden.

Bei einem kostenvorschusspflichtigem Verfahren vor Gericht bzw. einer Justizbehörde fügen Sie Ihrem Antrag bitte einen Ausdruck der Elektronischen Kostenmarke (PDF-Datei) bei oder kopieren den unten auf der Kostenmarke befindlichen beigefügten Barcode in Ihren Antrag, indem Sie ihn mit der rechten Maustaste markieren und die Grafik kopieren.

Stand 01.01.2017

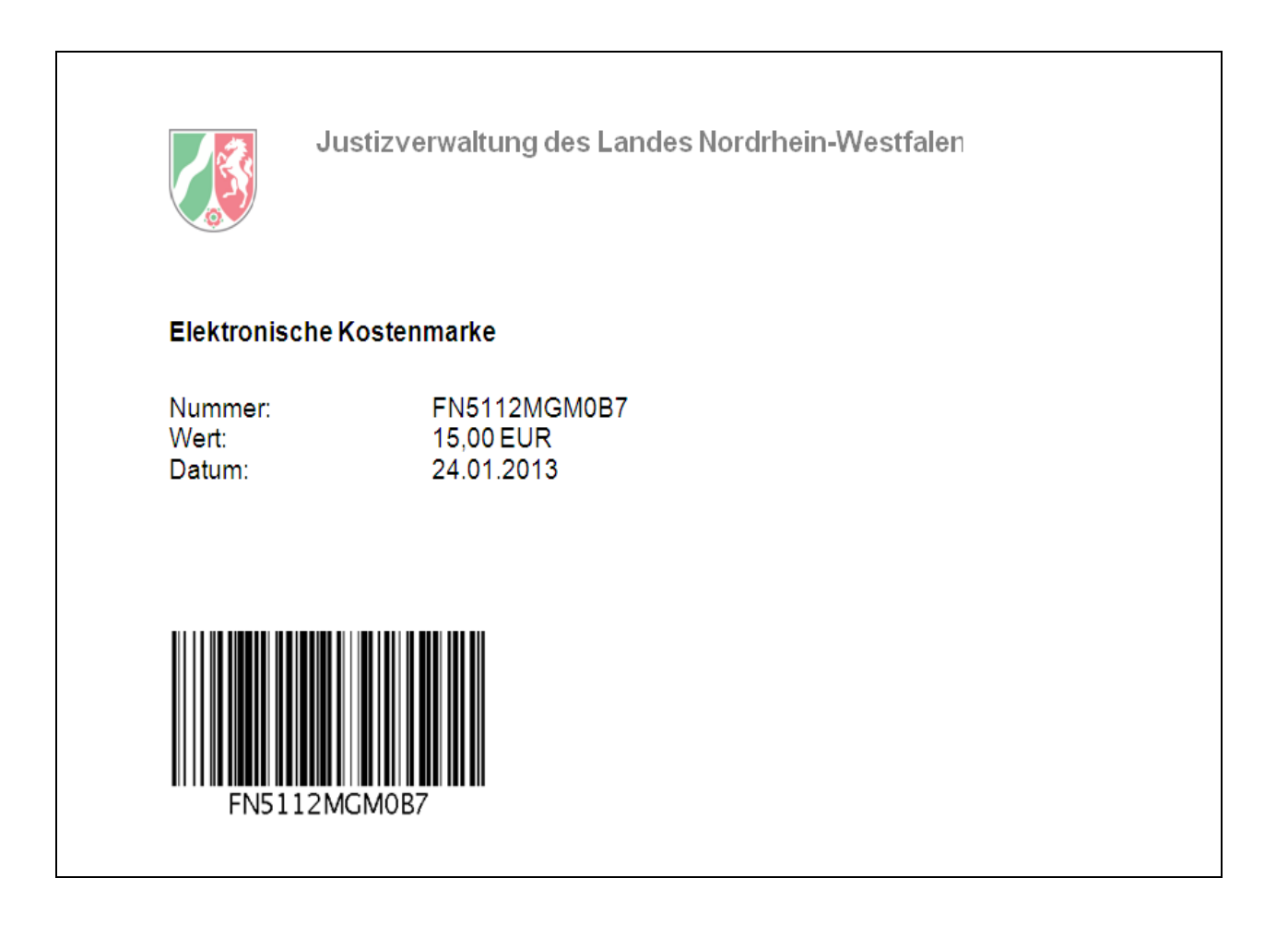